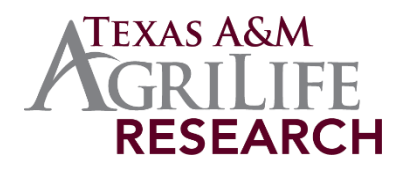

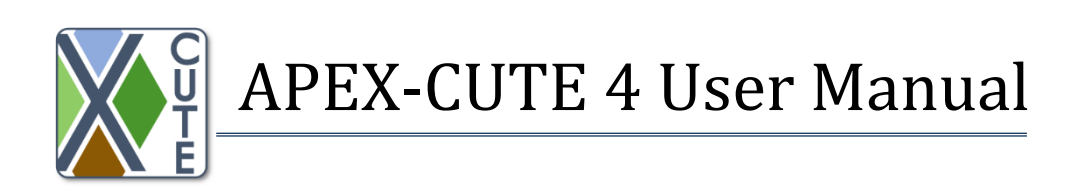

Xiuying Wang and Jaehak Jeong

June 2, 2016

(Updated October 2019)

Contributors:

Haw Yen, Ph.D. Amir Sharifi, Ph.D. Javier Osorio, Ph.D. Luca Doro, Ph.D. Evelyn Steglich, M.S.

Blackland Research and Extension Center, 720 East Blackland Road, Temple, Texas 76502

## Overview

In recent years, watershed simulation models have been conducted to replicate hydrological, sediment, and nutrient processes in providing scientific credible information for engineers, scientists, and decision makers (Arnold et al., 2015). Among different models, the Agricultural Policy Environmental eXtender (APEX) was specifically initiated and developed to resolve relevant issues associated with agricultural impact on natural environment in the field scale (Williams and Izaurralde, 2006). One the other hand, applications of APEX could be technically tedious since potentially a large number of corresponding model parameters may need to be predefined or calibrated to properly represent the area of interest. In considering this issue, the Agricultural Policy Environmental eXtender - auto-Calibration and UncerTainty Estimator (APEX-CUTE) was developed to facilitate the calibration and uncertainty analysis routines with a user-friendly interface (Wang et al., 2014). APEX-CUTE was developed by the framework of the Integrated Parameter and Uncertainty Analysis Tool (IPEAT, Yen et al. (2014)) with the primary coding platform in Python. The current revision includes Sensitivity Analysis (SA) and the Dynamically Dimensioned Search (DDS) algorithm (Tolson and Shoemaker, 2007) for APEX auto-calibration. For the DDS optimization procedure, APEX-CUTE interacts with APEX by modifying APEX input files with candidate solution, running APEX, evaluating model output by calculating performance statistics, perturbing current best solution to generate candidate solution, and iteratively repeating the process until maximum number of objective function evaluations completed. APEX-CUTE offers sensitivity analysis using the Morris method (Morris, 1991; Campolongo et al., 2007).

These SA and auto-calibration tools can be used to complement users' refinement of an APEX model. Users are responsible for conducting necessary checks for model input and initial runs before conducting SA and/or auto-calibration using APEX-CUTE to make sure that the basic APEX input and setup are correct. More applications of APEX-CUTE can also be found in Wang et al. (2015).

#### 1. Program download

A distributable package program is available for local installation at the EPICAPEX model website. The APEX-CUTE package program is a public domain program and can be downloaded with no charge.

Program Website: http://epicapex.tamu.edu/model-executables/

Package program to download: APEX-CUTE\_ver4.6\_APEX1501.exe

# 2. Program Installation

After downloading, execute APEX-CUTE\_ver4.6\_APEX1501.exe to start an installation. A local directory can be selected as the destination location where the program files will be copied. It is recommended that the user install the program at the default path (C:\APEX\APEX-CUTE), though the program can be installed any local hard drive.

| 🗱 Setup - APEX-CUTE                                                      | —         |      | ×    |
|--------------------------------------------------------------------------|-----------|------|------|
| Select Destination Location<br>Where should APEX-CUTE be installed?      |           |      |      |
| Setup will install APEX-CUTE into the following folder.                  |           |      |      |
| To continue, click Next. If you would like to select a different folder, | click Bro | wse. |      |
| C:\APEX\APEX-CUTE                                                        | Br        | owse |      |
| At least 172 7 MR of free disk space is required                         |           |      |      |
| At least 172.7 MB of free disk space is required.                        |           |      |      |
| <u>N</u> ext                                                             | >         | Ca   | ncel |

Figure 1. APEX-CUTE Installation screens

Windows Start menu can be customized, e.g., APEX-CUTE (Fig. 1b). The start menu folder will contain a shortcut to run the program and a shortcut to uninstall the program. A user can choose to place a desktop icon for the program (Fig. 1c). Follow the in-screen instruction to complete the installation, which will copy files to the local computer.

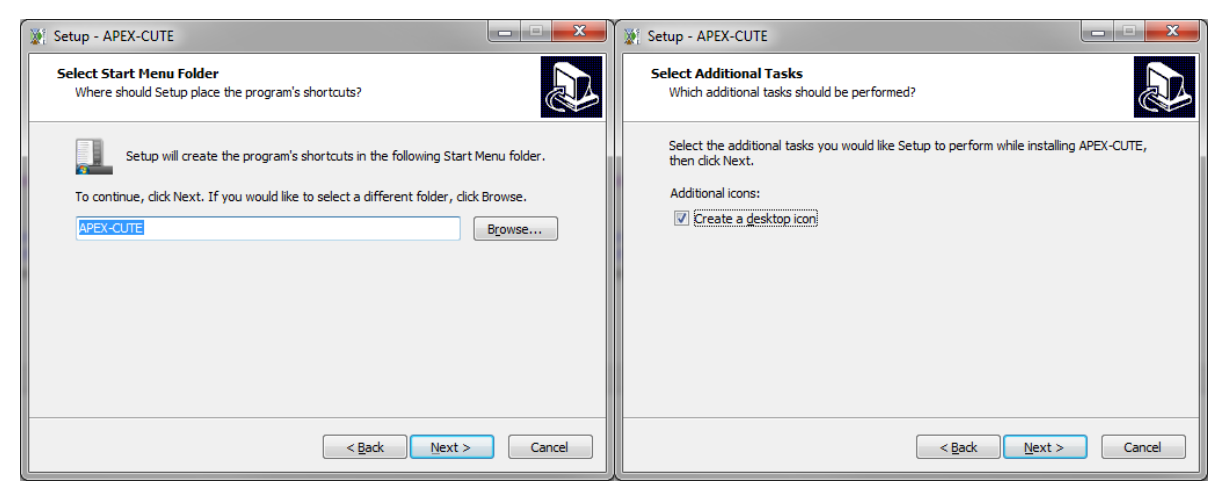

Figure 2. Options for Start menu selection and desktop icon creation

Follow steps to finish installation.

| Setup - APEX-CUTE                                                                                                    | x                           | 🦹 Setup - APEX-0              | CUTE                |                 |                  |           | - • ×   |
|----------------------------------------------------------------------------------------------------|-----------------------------|-------------------------------|---------------------|-----------------|------------------|-----------|---------|
| Ready to Install<br>Setup is now ready to begin installing APEX-CUTE on your computer.                                  |                             | Installing<br>Please wait v   | vhile Setup ins     | talls APEX-CUTI | E on your comput | er.       |         |
| Click Install to continue with the installation, or click Back if you want to review or<br>change any settings.         |                             | Extracting fil<br>C:\APEX\APE | es<br>EX-CUTE \nump | oy.random.mtra  | nd.pyd           |           |         |
| Destination location:<br>C:\APEX\APEX-CUTE<br>Start Menu folder:<br>APEX-CUTE<br>Additional tasks:<br>Additional tasks: | *                           |                               |                     |                 |                  |           |         |
| Create a desktop icon                                                                                                   | Ŧ                           |                               |                     |                 |                  |           |         |
| < Back Install Co                                                                                                    | ancel                       |                               |                     |                 |                  |           | Cancel  |
|                                                                                                    |                             |                               |                     | APEX-CU         | ITE              |           | ^       |
| Setup - APEX-CUTE                                                                                                    |                             | ×                             |                     | APEX-C          | :UTE 4.6         |           |         |
| Completing the APEX-CUT<br>Wizard                                                                                       | E Setur                     | p <sup>1</sup>                | X                   | Uninsta         | II APEX-CL       | ITE       |         |
| Setup has finished installing APEX-CUTE on you<br>The application may be launched by selecting th                       | r computer.<br>ne installed | Ľ                             |                     | ArcGIS          |                  |           | ~       |
| Click Finish to exit Setup.                                                                                             |                             |                               |                     | AT&T Vo         | IP Client Lo     | og Submis | sion Ut |
|                                                                                                    |                             | 0                             | B                   | Atlassian       |                  |           | ×       |
|                                                                                                    |                             | Ф                             |                     | Backup a        | ind Sync fr      | om Googl  | le V    |
| Einish                                                                                                    |                             | -                             | 0                   |                 | 0                | 9         | $\sim$  |

Figure 3. Installation of APEX Tool and Windows Start menu showing APEX-CUTE

At this point, the installation is completed and the user can start APEX-CUTE by either from the Windows Start menu or by double clicking the desktop icon named as APEX-CUTE 4.6.

# 3. Example Dataset

The installation package includes an example dataset with observed data formatted for APEX-CUTE. The example dataset is an APEX model for the USDA-ARS Riesel Y2 watershed with observed flow and water quality data formatted as daily, monthly, and annual time step data. If the user installed the program at the default path, the program files are located at C:\APEX\APEX-CUTE folder. An example dataset included in the installation package can be found in a subfolder C:\APEX\APEX-CUTE\project1501 (Figure 4). Under the project1501 folder, there are two subfolders. The folder "C:\APEX\APEX-CUTE\project1501\Obs" contains examples of

observation data. The folder "C:\APEX\APEX-CUTE\project1501\TxtInOut" contains the Riesel Y2 APEX dataset.

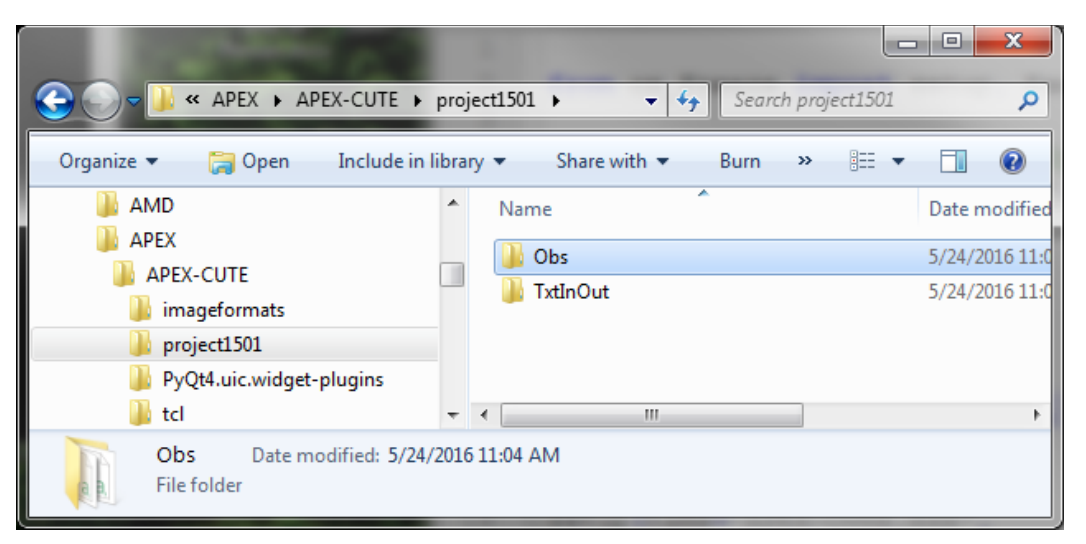

Figure 4. Example dataset

Detail description of the watershed is well described by Harmel et al. (2007). In addition, example observation data for daily, monthly, and annual monitoring data for streamflow, sediment, and crop yield are included in the "Obs" folder. Water quality monitoring data will soon be added.

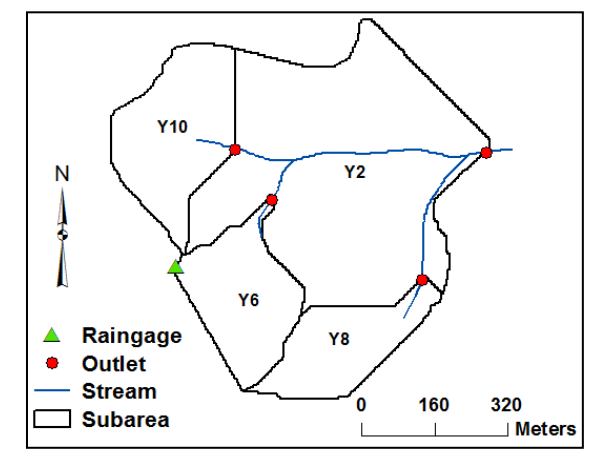

Figure 5. The Riesel Y2 watershed (adopted from Harmel et al., 2007)

# 4. APEX Parameters available in APEX-CUTE

APEX parameters (e.g. Table 1) that may be chosen to be included in SA and auto-calibration processes were based on previous APEX studies (Wang et al., 2006; Yin et al., 2009) and APEX developers' experience and recommendations, as summarized by Wang et al. (2012). In APEX-CUTE 4.6, there are 100 parameters in PARMS.DAT (parm1 to parm 100), 37 input parameters in APEXCONT.DAT, \*.SIT, \*.SUB, and \*.SOL files, and 6 crop parameters in CROP.DAT. Users can select all the relevant parameters for the calibration components, or they can conduct a SA

first and then decide which parameters to be included for calibration. Because water is a potential force that interacts with or drives almost all environmental processes within a watershed system, the hydrological conditions prevalent in the watershed are critical to the estimations of sediment and nutrient losses. Therefore, if the erosion/sedimentation component is to be calibrated, the hydrology-related parameters must also be selected for calibration. When sediment data are available, it is often the case that flow data are also available for calibration. For nutrient calibration, both hydrology and sediment related parameters should be involved in the calibration (Wang et al., 2014).

#### 5. Observed data

For calibration purpose, observed data will also need to be prepared following the template in the default example files. They should be saved in the Obs folder under the APEX-CUTE project folder path, e.g., C:\APEX\APEX-CUTE\project1501\Obs\ in the example case (Figs 3 and 4). They should be named following the name style as in Fig. 7, where "hyd\_" means flow data, "wq\_" means water quality data, "yearly2" means yearly interval calibration at reach 2 and so on for the monthly or daily calibrations. Note that the number 2 should be consistent with the Subarea/Reach# selected in the "CUTE Setting" tab (Fig. 8). This way APEX-CUTE will be able to find the corresponding observation files to use. If a user calibrates outlets 1 and 2 at the same time, APEX-CUTE will know which observation file is for outlet 1 and which one is for outlet 2. If the APEX project is only for one subarea, user may use 1 as the ID#. It is recommended that observation data starts January 1<sup>st</sup> and finishes December 31<sup>st</sup> for daily or monthly intervals. Days or months when no data is available must be filled with '-999'.

| Name               | Date   |
|--------------------|--------|
| byd_daily1.csv     | 3/31/. |
| 📳 hyd_daily2.csv   | 3/31/. |
| 🚯 hyd_daily3.csv   | 3/31/. |
| 🔂 hyd_daily4.csv   | 3/31/. |
| 🚯 hyd_monthly1.csv | 3/31/. |
| 🚯 hyd_monthly2.csv | 3/31/. |
| 🚯 hyd_monthly3.csv | 3/31/. |
| 🚯 hyd_monthly4.csv | 3/31/. |
| 🚯 hyd_yearly1.csv  | 3/31/. |
| 🚯 hyd_yearly2.csv  | 3/31/. |
| 🚯 hyd_yearly3.csv  | 3/31/. |
| kyd_yearly4.csv    | 3/31/. |
| bs_crop.csv        | 9/5/2  |
| 🔂 wq_daily1.csv    | 3/31/. |
| 🔊 wq_daily2.csv    | 3/31/. |
| ы wq_daily3.csv    | 3/31/. |
| 🔊 wq_daily4.csv    | 3/31/. |
| 🔊 wq_monthly1.csv  | 3/31/. |
| 🔊 wq_monthly2.csv  | 3/31/. |
| wa monthly? cay    | 2/21/  |

Figure 6. observed data file in the Obs folder

### 6.1 Daily flow data

Data is comma separated. Daily observed flow values must be written using the following format. The first line is the header line and data starts from the second line. No value must be entered as '-999'.

**Year**: the year that the measurement was recorded. 4-digit integer, e.g. 1998 **Month**: the month that the measurement was recorded. 1 or 2-digit integer, e.g. 2 **Day**: day of the month that the measurement was recorded. 1 or 2-digit integer, e.g. 31 **Flow(mm)**: daily total volume of stream flow divided by drainage area. Real type, e.g. 6.23 **Flow(m3/s)**: average daily stream flow rate. Real type, e.g.0.032 **SurfaceQ(mm)**: daily total surface runoff volume divided by drainage area. Real type, e.g. 1.23 **SurfaceQ(m3/s)** : average daily surface runoff rate. Real type, e.g. 1.23

|    | Α    | В     | С   | D        | E          | F            | G               |  |
|----|------|-------|-----|----------|------------|--------------|-----------------|--|
| 1  | Year | Month | Day | Flow(mm) | Flow(m3/s) | SurfaceQ(mm) | SurfaceQ(m3/s)) |  |
| 2  | 1998 | 1     | 1   | 0        | 0          | -999         | -999            |  |
| 3  | 1998 | 1     | 2   | 0        | 0          | -999         | -999            |  |
| 4  | 1998 | 1     | 3   | 0        | 0          | -999         | -999            |  |
| 5  | 1998 | 1     | 4   | 6.23     | 0.032      | -999         | -999            |  |
| 6  | 1998 | 1     | 5   | 58.75    | 0.3017     | -999         | -999            |  |
| 7  | 1998 | 1     | 6   | 25.88    | 0.1329     | -999         | -999            |  |
| 8  | 1998 | 1     | 7   | 13.46    | 0.0691     | -999         | -999            |  |
| 9  | 1998 | 1     | 8   | 0.56     | 0.0029     | -999         | -999            |  |
| 10 | 1998 | 1     | 9   | 0.08     | 0.0004     | -999         | -999            |  |
| 11 | 1998 | 1     | 10  | 0.04     | 0.0002     | -999         | -999            |  |

Example of daily flow data

# 6.2 Monthly flow data

Year: the year that the measurement was recorded.

Month: the month that the measurement was recorded.

Flow(mm): monthly total volume of stream flow divided by drainage area.

Flow(m3/s): average daily stream flow rate. Real type

**SurfaceQ(mm)**: monthly total surface runoff volume divided by drainage area. **SurfaceQ(m3/s)** : average daily surface runoff rate.

|    | Α    | В     | С        | D          | E            | F              |
|----|------|-------|----------|------------|--------------|----------------|
| 1  | Year | Month | Flow(mm) | Flow(m3/s) | SurfaceQ(mm) | SurfaceQ(m3/s) |
| 2  | 1998 | 1     | 105.1    | 0.01742    | -999         | -999           |
| 3  | 1998 | 2     | 15.3     | 0.002804   | -999         | -999           |
| 4  | 1998 | 3     | 12.63    | 0.00209    | -999         | -999           |
| 5  | 1998 | 4     | 0        | 0          | -999         | -999           |
| 6  | 1998 | 5     | 0        | 0          | -999         | -999           |
| 7  | 1998 | 6     | 0        | 0          | -999         | -999           |
| 8  | 1998 | 7     | 0        | 0          | -999         | -999           |
| 9  | 1998 | 8     | 0        | 0          | -999         | -999           |
| 10 | 1998 | 9     | 0        | 0          | -999         | -999           |
| 11 | 1998 | 10    | 39.48    | 0.006539   | -999         | -999           |
|    |      |       |          |            |              |                |

## -999 Example of monthly flow data

# 6.3 Yearly flow data

Year: the year that the measurement was recorded. 4-digit integer

Flow(mm): daily total volume of stream flow divided by drainage area.

**Flow(m3/s)**: average daily stream flow rate.

**SurfaceQ(mm)**: daily total surface runoff volume divided by drainage area. **SurfaceQ(m3/s)** : average daily surface runoff rate.

|    | Α    | В        | с          | D            | E              |  |
|----|------|----------|------------|--------------|----------------|--|
| 1  | Year | Flow(mm) | Flow(m3/s) | SurfaceQ(mm) | SurfaceQ(m3/s) |  |
| 2  | 1998 | 222.8    | 0.003134   | -999         | -999           |  |
| 3  | 1999 | 10.45    | 0.0001468  | -999         | -999           |  |
| 4  | 2000 | 147.9    | 0.002075   | -999         | -999           |  |
| 5  | 2001 | 308.5    | 0.004339   | -999         | -999           |  |
| 6  | 2002 | 203.5    | 0.002862   | -999         | -999           |  |
| 7  | 2003 | 117.4    | 0.001651   | -999         | -999           |  |
| 8  | 2004 | 461      | 0.006468   | -999         | -999           |  |
| 9  | 2005 | 127.3    | 0.00179    | -999         | -999           |  |
| 10 | 2006 | 40.77    | 0.0005737  | -999         | -999           |  |
| 11 | 2007 | 516.6    | 0.007267   | -999         | -999           |  |

Example of yearly flow data

## 6.4 Daily water quality data

Year: the year that the measurement was recorded.

Month: the month that the measurement was recorded.

Day: day of the month that the measurement was recorded.

Sed(t/ha): daily total sediment yield in the stream flow divided by drainage area.

**TN(kg/ha)**: daily TN yield in the stream flow divided by drainage area.

**TP(kg/ha)**: daily TP yield in the stream flow divided by drainage area.

**MinN(kg/ha)**: daily total mineral N yield in the stream flow divided by drainage area. **OrgN(kg/ha)**: daily total organic N yield in the stream flow divided by drainage area. **MinP(kg/ha)**: daily total mineral P yield in the stream flow divided by drainage area. **OrgP(kg/ha)**: daily total organic P yield in the stream flow divided by drainage area. **Tpest(kg/ha)**: daily total pesticide yield in the stream flow divided by drainage area.

|    | Α    | В     | С   | D         | E         | F         | G           | Н           | I           | J           | K           |
|----|------|-------|-----|-----------|-----------|-----------|-------------|-------------|-------------|-------------|-------------|
| 1  | Year | Month | Day | Sed(t/ha) | TN(kg/ha) | TP(kg/ha) | MinN(kg/ha) | OrgN(kg/ha) | MinP(kg/ha) | OrgP(kg/ha) | Tpest(g/ha) |
| 2  | 1998 | 1     | 1   | 0         | -999      | -999      | -999        | -999        | -999        | -999        | -999        |
| 3  | 1998 | 1     | 2   | 0         | -999      | -999      | -999        | -999        | -999        | -999        | -999        |
| 4  | 1998 | 1     | 3   | 0         | -999      | -999      | -999        | -999        | -999        | -999        | -999        |
| 5  | 1998 | 1     | 4   | 0.0155    | -999      | -999      | -999        | -999        | -999        | -999        | -999        |
| 6  | 1998 | 1     | 5   | 0.2385    | -999      | -999      | -999        | -999        | -999        | -999        | -999        |
| 7  | 1998 | 1     | 6   | 0.0132    | -999      | -999      | -999        | -999        | -999        | -999        | -999        |
| 8  | 1998 | 1     | 7   | 0.0056    | -999      | -999      | -999        | -999        | -999        | -999        | -999        |
| 9  | 1998 | 1     | 8   | 0         | -999      | -999      | -999        | -999        | -999        | -999        | -999        |
| 10 | 1998 | 1     | 9   | 0         | -999      | -999      | -999        | -999        | -999        | -999        | -999        |
| 11 | 1998 | 1     | 10  | 0         | -999      | -999      | -999        | -999        | -999        | -999        | -999        |

Example of daily water quality data

Monthly and yearly water quality data are formatted in the same manner the flow data are prepared for monthly and yearly interval.

#### 6.5 Crop yield data

**yyyy:** the year that the measurement was recorded. Use '9999' if the observed value represents the average yield amount.

SubID: Subarea ID for which the crop yield data is recorded.

Grain Yield(t/ha): dry weight of the harvested grains.

**Biomass**(t/ha): dry weight of the total biomass on the field when harvested.

|     |      |       |          |                    |               | 1 | уууу |
|-----|------|-------|----------|--------------------|---------------|---|------|
|     |      |       |          |                    |               | 2 | 1    |
| 4   | ٨    | P     | C        | D                  | E             | 3 | 1    |
| _   | ~    |       | <u> </u> |                    | L.            | 4 | 1    |
| L   | VVVV | SubID | CROP     | Grain Yield (t/ha) | Biomass(t/ha) | - | -    |
|     |      |       | 0000     | -                  | 47.47         | 5 | 1    |
| -   | 9999 | 1     | CORN     | /                  | 17.17         | 6 | 1    |
| 2   | 9999 | 2     | WWHT     | 3.01               | 10.5          | - | -    |
| · . |      | -     |          | 0.01               | 1010          | / | 1    |
| ŧ.  | 9999 | 3     | OATS     | 3.69               | 12.38         | 8 | 1    |
|     |      |       |          |                    |               | ~ | -    |

A B C D Е CROP Grain Yield (t/ha) Biomass(t/ha) SubID 1 CORN 998 5.65 17.17 998 2 WWHT 3.01 10.5 998 3 OATS 3.69 12.38 998 4 RNGE 0 20.97 999 1 SGHY 6.51 17.94 999 1 WWHT 0 0.01 999 2 SGHY 6.73 18.53

Examples of observed crop yield data

| Process impacted directly   | Influential input or parameter        | Description                                                                                                | Range        | Default |
|-----------------------------|---------------------------------------|----------------------------------------------------------------------------------------------------|--------------|---------|
| Runoff<br>CN method         | CN2                                   | Initial condition II curve number (CN2)<br>or landuse number (LUN)                                         | ± 5          | -       |
|                             | Parm42 (if NVCN=4)                    | Curve Number index coefficient                                                                             | 0.5 - 2.5    | 0.5     |
|                             | Parm92 (if NVCN=0)                    | Curve number retention parameter coefficient                                                               | 0.8-1.5      | 1       |
|                             | Parm20                                | Runoff curve number initial abstraction                                                                    | 0.05 - 0.4   | 0.2     |
| Green & Ampt                | SAT0                                  | Saturated conductivity adjustment factor                                                                   | 0.1-10.0     | 1       |
| Evapotranspiration<br>(PET) | Parm34<br>(if Hargreaves PET)         | Equation exponent                                                                                          | 0.5 - 0.6    | 0.5     |
|                             | Parm1<br>(if Penman-Monteith)         | Canopy PET factor                                                                                          | 1 - 2        | 2       |
| ET                          | Parm12                                | Soil evaporation coefficient                                                                               | 1.5 - 2.5    | 1.5     |
|                             | Parm17                                | Evaporation plant cover factor                                                                             | 0-0.5        | 0.1     |
| Irrigation (if used)        | EFI                                   | Irrigation runoff ratio                                                                                    | 0 -1         | 0       |
| Tile/drainage flow          | Parm83                                | Estimates drainage system lateral<br>Hydraulic conductivity                                                | 0.1 - 10     | 4       |
| Base flow                   | RFP0                                  | Return flow ratio: (Return flow)/(Return flow + Deep percolation)                                          | 0.05 - 0.95  | 0.5     |
|                             | Parm40                                | Groundwater storage threshold                                                                              | 0.001 - 1.0  | 0.25    |
|                             | RFTO                                  | Groundwater residence day                                                                                  | 10 - 50      | 30      |
| Erosion/<br>sedimentation   | Parm46                                | RUSLE c factor coefficient in<br>exponential residue function in residue<br>factor                         | 0.5 - 1.5    | 0.5     |
|                             | Parm47                                | RUSLE c factor coefficient in<br>exponential crop height function in<br>biomass factor                     | 0.01 - 3.0   | 1.0     |
|                             | PEC (if having conservation practice) | Erosion control factor                                                                                     | 0 - 1        | 1       |
| D (                         | APM                                   | Peak rate - EI30 adjustment factor                                                                         | 0 - 1.0      | 1.0     |
| Routing                     | Parm18                                | Sediment routing exponent of water<br>velocity function for estimating<br>potential sediment concentration | 1 - 1.5      | 1.5     |
|                             | Parm19                                | Potential sediment concentration when flow velocity is 1.0 m/s                                             | 0.005 - 0.05 | 0.05    |
|                             | RCCO or RCHC                          | Channel cover factor                                                                                       | 0.001 - 1.0  | 0.7     |
|                             | RCHK                                  | Soil edibility factor                                                                                      | 0.001 - 0.5  | 0.3     |
| Nitrogen cycling            | Parm29                                | Biological mixing efficiency                                                                               | 0.1 - 0.5    | 0.1     |
| cycling                     | Parm8                                 | Soluble P runoff coefficient                                                                               | 10 - 20      | 15      |
| -                           | Parm59                                | P upward movement by evaporation coefficient                                                               | 1-30         | 1       |
|                             | Parm14                                | Nitrate leaching ratio                                                                                     | 0.1 - 1.0    | 0.2     |
|                             | Parm35                                | Denitrification soil water threshold                                                                       | 0.9 – 1.1    | 0.99    |
|                             | Parm7                                 | N fixation coefficient                                                                                     | 0-1          | 0.9     |
|                             | Parm72                                | Volatilization/nitrification partitioning coefficient                                                      | 0.05 - 0.5   | 0.15    |
| Carbon Cycling              | Parm70                                | Microbial decay rate coefficient                                                                           | 0.05 - 1.5   | 1       |
|                             | FHP                                   | Fraction of humus in passive pool                                                                          | 0.3 – 0.9    | 0.3     |
|                             | FBM (.sol)                            | Fraction of organic carbon in microbial                                                                    | 0.005-0.06   | 0.04    |

#### Table 1. Choice of APEX parameters available in APEX-CUTE 1.0.

## 6. Sensitivity Analysis

6.1 In the **Directory** group, create a folder and select it as the project folder. In this tutorial, the default dataset provided with the installation package will be used. All APEX-CUTE files related to this project are saved in the current project folder. Next, provide the path where APEX dataset is located in "APEX Folder". If WinAPEX was used to create an APEX model, the dataset is located at C:\APEX\WinAPEX\apexprog. At this point, ArcAPEX is not updated for APEX1501, so APEX-CUTE 4.6 is not available for APEX models constructed with ArcAPEX.

The user provided APEX dataset will be copied to a subfolder "TxtInout" under the project folder as a backup. Click "1.Save" button to save the project path. In response, the progress bar at the bottom of the main window will briefly move to 100% before being reset to 0%.

| AP   | EX-CUTE 4.6          |                          |                   |               |               |              |            | —             |         | ×                     |
|------|----------------------|--------------------------|-------------------|---------------|---------------|--------------|------------|---------------|---------|-----------------------|
| Main | CUTE Setting         | APEX Parameters          | PARMs             | Crop Paramete | rs Constra    | aints Obs    | erved data |               |         |                       |
| Dire | ectory               |                          |                   |               |               |              |            |               |         |                       |
|      | Project Folder:      | C:/Apex/APEX-CL          | ЛЕ/project150     | 01            |               |              |            |               |         |                       |
|      | APEX Folder:         | C:/Apex/APEX-CL          | JTE/project150    | 1\TxtInOut    |               |              |            |               |         |                       |
|      |                      |                          |                   |               |               |              |            | C             | ~~~     |                       |
|      |                      |                          |                   |               |               |              |            | 4             | 1. Save | シ                     |
| Tas  | k Option             |                          |                   |               |               |              |            | $\rightarrow$ |         | $\mathbf{\mathbf{A}}$ |
|      | 🔿 Calibratio         | on: DDS Method           | ⊖ SA: M           | lorris Method | ۲             | SA: Sobol Me | thod       | 3             | 2. Save | V                     |
| DD   | S Setting            |                          |                   |               |               |              |            | 4             | ~       |                       |
|      | Tota                 | I number of DDS/APEX     | iteration:        |               |               |              |            |               | 10      | 00                    |
|      | Ioitia               | al condition for DDS cal | ibration:         |               | User default  | alues        |            |               |         | •                     |
|      | 11100                |                          | bradon.           |               | New selfback  | values       |            |               |         | -                     |
|      | Calib                | rauon opuon:             |                   |               | New Calibrati | ori -        |            |               |         | •                     |
| Cal  | libration Period     |                          |                   |               |               |              |            |               |         |                       |
|      |                      | Calibration period from  | :                 | 1/1/2000      | •             | to:          | 12/3       | 1/2003        |         |                       |
|      |                      | /alidation period from:  |                   | 1/1/2004      |               | to:          | 12/3       | ,<br>1/2006   |         | -                     |
|      | - the day and the    |                          |                   |               |               | 1            | <i>`</i>   |               |         |                       |
| Ser  | nsitivity Analysis — |                          |                   |               |               |              |            |               |         |                       |
|      | Num                  | ber of sampling interva  | al for Sensitivit | y Analysis:   |               |              |            |               | 100     | บ                     |
| Ru   | n ————               | ~                        | $\sim$            |               |               |              |            |               |         |                       |
|      |                      | 3.                       | Save              |               | 4. Ru         | n APEX-CUTE  |            |               |         |                       |
|      |                      | ~                        | عر ر              |               |               |              |            |               |         | 0%                    |
|      |                      |                          |                   |               |               |              |            |               |         |                       |
|      |                      |                          |                   |               |               |              |            |               |         |                       |

Figure 7. Main window

- 6.2 In the **Task Option**, select either "SA: Morris Method" or "SA: Sobol Method" and save (2. Save button). Input options under DDS Setting and Calibration Period will become disabled because they are irrelevant to sensitivity analysis.
- 6.3 Click open the **CUTE Setting** tab and input the following:

- a. Subarea/Reach ID: Input an integer ID for an outlet where the model output will be evaluated. If the SA is to be conducted for the entire watershed, input the watershed outlet ID.
- b. Time step(D/M/Y), or crop name: select APEX output time interval between daily, monthly, and annual step using letters D, M, or Y. If crop yield or total crop biomass is to be evaluated, provide a 4-letter crop name as listed in CROP.DAT (e.g. CORN, SOYB).

|                                                                  | K-CUTE 4.0 by Texas A&M                                                                                                    | AgriLife Research, Tem | ple Texas       | an i a             | - 0 <b>X</b> |  |  |  |  |  |  |
|------------------------------------------------------------------|----------------------------------------------------------------------------------------------------|------------------------|-----------------|--------------------|--------------|--|--|--|--|--|--|
| Main                                                             | CUTE Setting APEX P                                                                                                    | arameters PARMs        | Crop Parameters | Constraints Observ | ved data     |  |  |  |  |  |  |
| Guida<br>Each<br>Row<br>Row<br>Row<br>Row<br>Row<br>Row<br>yield | Guidance on CUTE configuration<br>Each column defines a unique term in objective function (OF). Multiple columns can be set up to build a multi-OF.<br>Row1. Select subarea IDs (or Reach IDs) to be evaluated for either calibration or sensitivity analysis.<br>Row2. Input D, M, Y, or a four-letter crop name found in APEX crop table.<br>Row3. Input D, M, Y, or a four-letter crop name found in APEX crop table.<br>Row3. Select the type of APEX output for evaluation from the drop-down menu.<br>Row5. Select the type of APEX output for evaluation from the drop-down menu.<br>Row5. Select thich performance indicator to use for evaluation.<br>Row6. Select DWS if current subarea is the watershed outlet. RCH for other subareas/reaches. Select ACY if grain<br>yield/biomass is to be evaluated. |                        |                 |                    |              |  |  |  |  |  |  |
| Exal<br>stree<br>Set i<br>step<br>perfi<br>Exal<br>Set i         | Example 1. Evaluate the model using monthly<br>streamflow at the watershed outlet (subarea 1).         Set in column 1 as follows: Subarea ID=1, Time<br>step=M, Weight=1.0, Apex output=stream flow,<br>performance indicator = f(NSE,PBIAS), APEX file=DWS         Example 2. Calibrate grain yield (CORN) at Sub 5<br>Set in column 1 as follows: Subarea ID=5, Time                                                                                                    |                        |                 |                    |              |  |  |  |  |  |  |
| Multip                                                           | pie columns may be selected                                                                                                    | 1                      | 2               | 3                  | 4            |  |  |  |  |  |  |
| Suc                                                              | barea/Reach 1D:                                                                                                    | 2                      |                 |                    |              |  |  |  |  |  |  |
| IIM                                                              | ie step (D/M/Y), or crop nam                                                                                                    | e: D                   |                 |                    |              |  |  |  |  |  |  |
| We                                                               | eighting factor:                                                                                                    | 1.0                    |                 |                    |              |  |  |  |  |  |  |
| APE                                                              | EX output to evaluate:                                                                                                    | Channel flow 🔹         | Choose 🔻        | Choose 👻           | Choose 👻     |  |  |  |  |  |  |
| Per                                                              | formance indicator:                                                                                                    | NSE 🔻                  | Choose 👻        | Choose 🔻           | Choose 👻     |  |  |  |  |  |  |
| APE                                                              | EX output file:                                                                                                    | RCH 🔻                  | Choose 🔻        | Choose 🔻           | Choose       |  |  |  |  |  |  |
|                                                                  |                                                                                                    |                        |                 |                    | Save         |  |  |  |  |  |  |

Figure 8. CUTE Setting tab for CUTE configuration

- c. Weight factor: leave the default value of 1.0 for sensitivity analysis.
- d. APEX output to evaluate: Choose one type of APEX output from the drop-down list among Surface runoff, Channel flow, Sediment, TN, TP, Mineral N, Organic N, Mineral P, Organic P, Total pesticide, Grain yield, and Total biomass.
- e. Performance indicator: This is not used in sensitivity analysis
- f. APEX output file: Choose DWS if the selected Subarea ID is the watershed outlet. Choose RCH if the selected Subarea ID is located upstream of the watershed outlet. Choose ACY if a crop is selected in the second row.
- g. Add more objective function terms in column 2 to 4. Click the Save button.

6.4 Click open the **APEX Parameters** tab. Hover the mouse cursor over APEX parameters on the Name column for parameter definition and description. Reset the OnOff column value to 1 to select a parameter for evaluation. Select as many parameters as needed. Click Save button.

|    | APEX-CUTE 4.0 by To    | exas A&M AgriLife R    | esearch, Ter | mple Tex  | kas         | and in      |               | - 0 <b>X</b> |
|----|------------------------|------------------------|--------------|-----------|-------------|-------------|---------------|--------------|
| Ma | in CUTE Setting        | APEX Parameters        | PARMs        | Crop Pa   | arameters   | Constraints | Observed data |              |
|    | Set the OnOff field to | 1 to select parameters | . Press Save | button to | Ę           | Save        |               |              |
|    | Name                   | OnOff                  | Defaul       | t         | Min         | 1           | Max           | Tile _       |
| 1  | APM                    | 0                      | 0.65         | 0         | ).1         | 1           | SIT           |              |
| 2  | RCHK                   | 0                      | 0.5          | 0         | ).001       | 0.5         | SUB           |              |
| 3  | PEC                    | 0                      | 0.8          | 0         | ).01        | 1           | SUB           |              |
| 4  | GWST                   | 0                      | 100          | 0         | )           | 200         | SOL           | =            |
| 5  | GWMX                   | 0                      | 100          | 1         | .0          | 500         | SOL           |              |
| 6  | RFTT                   | 1                      | 10           | 1         |             | 365         | SOL           |              |
| 7  | RFPK                   | ndwater residence t    | me in days   | (cols. 65 | -72) (Range | : 1-365) 99 | SOL           |              |
| 8  | RFN                    | 0                      | ).77         | 0         | ).5         | 1.5         | APEXO         |              |
| 9  | CO2                    | 0                      | 360          | 0         | )           | 1000        | APEXO         | CONT         |
| 1  | 0 CQN                  | 0                      | 0            | 0         | )           | 1000        | APEXO         | CONT         |
| 1  | 1 PSTX                 | 0                      | þ            | 0         | )           | 10          | APEXO         | CONT         |

Figure 9. APEX Parameters tab

- 6.5 Go through **PARMs** and **Crop Parameters** tabs to select more parameters. Click the Save button on each tab to save the parameter selection.
- 6.6 Click open **Constraints** to configure constraints of the simulation. Up to 6 constraints can be used at a time. Selected constraints are used to enforce APEX-CUTE to drop any APEX output during iterations that is out of bound. For instance, rto\_bf (i.e. baseflow ratio) is selected and 0.5-0.8 is provided as the enforcing range, any apex output during a SA iteration for which the estimated baseflow ratio is either smaller than 0.5 or greater than 0.8 is not selected for evaluation. This applies to the calibration process, too.

| 🖸 APEX-CUTE 4.0 by Texas A&M AgriLife Research, Temple Texas                                                                                                    |                     |             |                 |             |               |  |  |
|----------------------------------------------------------------------------------------------------|---------------------|-------------|-----------------|-------------|---------------|--|--|
| Main CUTE                                                                                                    | Setting APEX Parame | eters PARMs | Crop Parameters | Constraints | Observed data |  |  |
| Use Type 100 and 4-letter crop name to add crops for expected range of grain yield.<br>Set the OnOff column "1" to use constraints. Multiple constraints may be selected.<br>In calibration, any APEX results that do not meet the constraints is discarded during a DDS iteration. |                     |             |                 |             |               |  |  |
| Тур                                                                                                    | e Name              | OnOff       | Min             | Ma          | x Units       |  |  |
| 1 1                                                                                                    | rto_bf              | 1           | 0.5             | 0.8         | -             |  |  |
| 2 1                                                                                                    | PET                 | 0           | 1500            | 2000        | mm/yr         |  |  |
| 3 100                                                                                                    | CORN                | 0           | 5               | 15          | t/ha          |  |  |
| 4 100                                                                                                    | WWHT                | 0           | 3               | 10          | t/ha          |  |  |

Figure 10. Constraints tab

6.7 Return to the Main tab. In the Sensitivity Analysis group, provide the number of sample interval. If the Morris Method was selected, the total number of iterations (N) for the current SA is:

N = I \* (P + 1)

Where P is the number of APEX parameters (including PARMs and Crop parameters) selected and I is the number of intervals. If the Sobol Method was selected, the total number of iterations is:

N = 2I \* (P+1)

In the Run group, click the 3.Save button and the button 4. Run APEX-CUTE will become enabled. Click the Run button to start the sensitivity analysis. APEX-CUTE prints out the progress of SA in a console window as shown in Figure 10. In the example run, two parameters were selected for evaluation (P=2) with I=100, so the total number of iteration was  $100^{*}(2+1)=300$ .

| To implement morris method, APEX will iterate 300 times.<br>1 / 300<br>2 / 300<br>3 / 300<br>4 / 300<br>5 / 300<br>6 / 300<br>7 / 300<br>8 / 300<br>10 / 300<br>11 / 300<br>12 / 300<br>13 / 300 |    | C:\APEX\APEX                                                                              | -CUTE\APE | X-CUTE.exe |      |      |         |     |        | _ <b>D</b> _ X |   |
|----------------------------------------------------------------------------------------------------|----|-------------------------------------------------------------------------------------------|-----------|------------|------|------|---------|-----|--------|----------------|---|
| 6 / 300<br>7 / 300<br>8 / 300<br>9 / 300<br>10 / 300<br>11 / 300<br>12 / 300<br>13 / 300                                                                                                    | Το | implement<br>1 / 300<br>2 / 300<br>3 / 300<br>4 / 300<br>5 / 300<br>6 / 300               | morris    | method,    | APEX | will | iterate | 300 | times. |                |   |
| -                                                                                                    |    | 5 / 300<br>8 / 300<br>9 / 300<br>10 / 300<br>11 / 300<br>11 / 300<br>11 / 300<br>13 / 300 |           |            |      |      |         |     |        |                | - |

Figure 11. Console window showing the progress of Sensitivity Analysis

#### 7. Sensitivity Analysis Output

Five output files as listed below will be generated and more detail is provided in Fig. 13.

| Name                           | <b>AvgOut_morrisSL.csv/AvgOut_sobolLS.csv</b> – average annual APEX output (e.g. flow sediment TN) for each iteration     |
|--------------------------------|----------------------------------------------------------------------------------------------------|
| Dbs                            | <b>morris sl.txt/sobol sl.txt</b> – this file has sampled parameters for SA                                               |
| TxtWork                        | morrisIndices.csv/sobolIndices.csv – this file saves sensitivity                                                          |
| AvgOut_morrisSL.csv            | indices                                                                                                    |
| morris_si.txt                  | params.txt – APEX parameters selected in the SA                                                                           |
| params.txt YlyOut_morrisSL.csv | <b>YldOut_morrisSL.csv/YldOut_sobolLS.csv</b> – average annual values and annual values of APEX output for each iteration |

Figure 12. Output files after completing the sensitivity analysis.

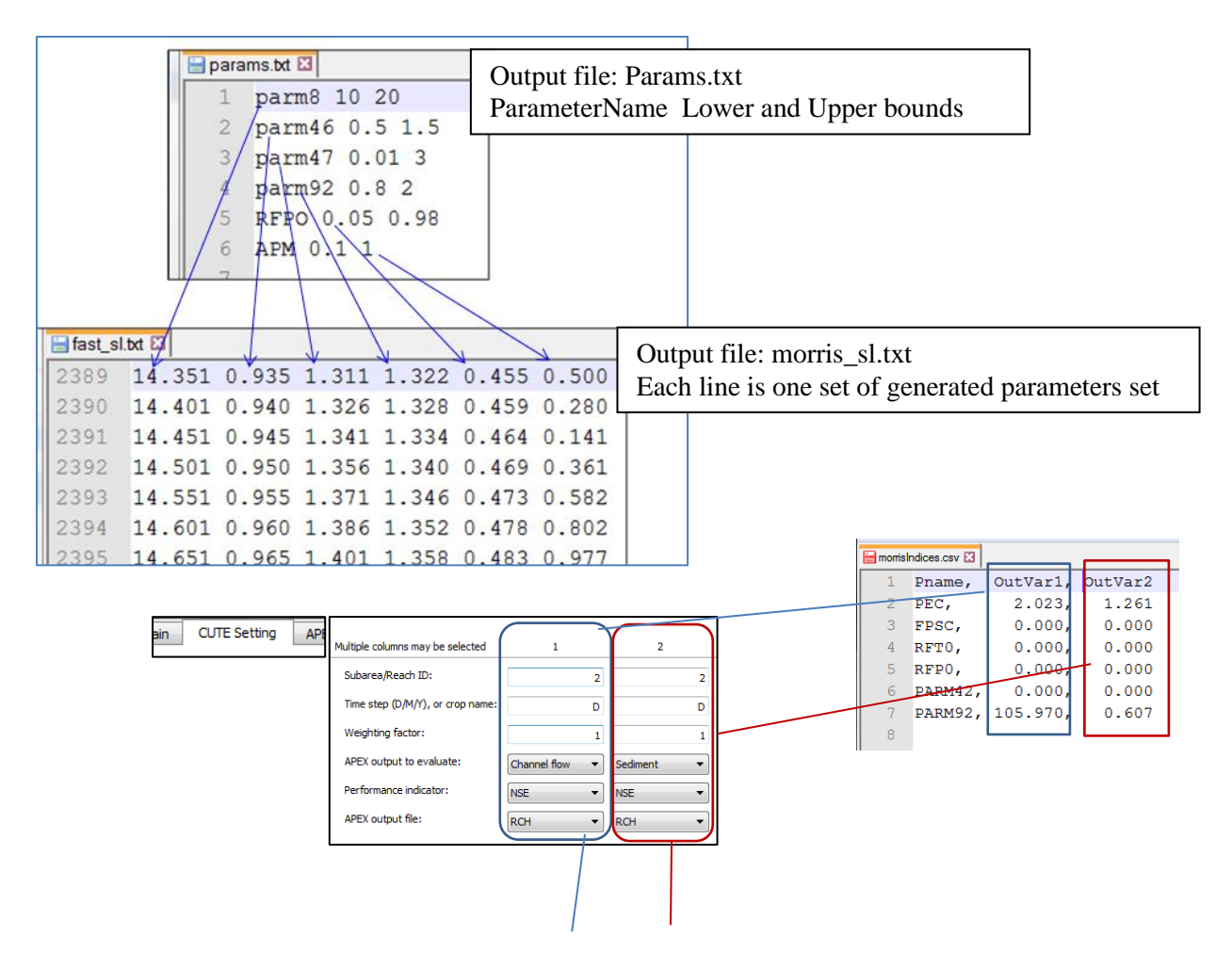

|                       | 🗎 AvgC  | )ut_morrisS | 6L.csv 🗵 |                             |                              |                                  |                              |                                                                                                    |        |       |         |                                                 |
|-----------------------|---------|-------------|----------|-----------------------------|------------------------------|----------------------------------|------------------------------|----------------------------------------------------------------------------------------------------|--------|-------|---------|-------------------------------------------------|
|                       |         |             |          | 1<br>2<br>3<br>4            | 167.<br>167.<br>166.<br>250. | 553,1<br>553,1<br>466,0<br>364,1 | .017<br>.017<br>.557<br>.048 | Output file: AvgOut_morrisSL.csv<br>Each column is corresponding to one<br>interested APEX output, and each line is<br>corresponding to one APEX run. |        |       |         | SL.csv<br>ng to one<br>d each line is<br>X run. |
| A1                    |         |             | 6        | 250.<br>250.<br><u>250.</u> | 364,1<br>364,1<br>364,1      | .048                             |                              |                                                                                                    |        |       |         |                                                 |
|                       | A       | В           | С        | D                           | E                            | F                                | G                            | Н                                                                                                    | I      | J     | К       |                                                 |
| Flow L                | 167.553 | 6.176       | 158.223  | 312.236                     | 254.443                      | 180.601                          | 332.463                      | 193.724                                                                                                    | 51.805 | 7.971 | 151.518 |                                                 |
| Sediment 2            | 1.017   | 0.029       | 1.301    | 1.155                       | 2.251                        | 0.865                            | 1.581                        | 1.383                                                                                                    | 0.225  | 0.019 | 1.417   |                                                 |
| Flow 3                | 167.553 | 6.176       | 158.223  | 312.236                     | 254.443                      | 180.601                          | 332.463                      | 193.724                                                                                                    | 51.805 | 7.971 | 151.518 |                                                 |
| Sediment <sup>1</sup> | 1.017   | 0.029       | 1.301    | 1.155                       | 2.251                        | 0.865                            | 1.581                        | 1.383                                                                                                    | 0.225  | 0.019 | 1.417   |                                                 |
| 5                     | 166.466 | 6.176       | 158.187  | 312.001                     | 253.708                      | 180.206                          | 331.073                      | 191.91                                                                                                    | 49.772 | 7.828 | 150.031 |                                                 |
| 5                     | 0.557   | 0.02        | 0.758    | 0.642                       | 1.229                        | 0.474                            | 0.81                         | 0.652                                                                                                    | 0.131  | 0.012 | 0.798   |                                                 |
| Average Yearly output |         |             |          |                             |                              |                                  |                              |                                                                                                    |        | /     |         |                                                 |

Figure 13. Example sensitivity output files.

# 8. Calibration

- 9.1 Repeat the procedures described in chapter 7, but select "Calibration" in the "Task Option" instead of "Sensitivity Analysis". Configure calibration details in the CUTE Setting tab and select parameters to calibrate in APEX Parameters/PARMs tabs. Set constraints in the Constraints tab if applies.
- 9.2 Set the total number of APEX iterations. It is recommended that this value be set between 500 and 5000.
- 9.3 Initial parameter values are important in DDS calibration because DDS uses sampled parameters values and the model responses in previous runs to determine new parameters for the next iteration during a calibration. Two options are available as for "Initial condition for DDS calibration"
  - a. User default values: The first APEX run will be made using the parameter values set in "Default" column in PARMs/APEX Parameters tabs.
  - b. **Random Sampling**: APEX-CUTE makes five APEX runs using randomly selected parameter values. The set of parameters that gives the best result among the five runs is selected as the first APEX run.

|     | APEX-CUTE 4.6                          |                          |                                       |                 |                 |            | -          |         | ×  |
|-----|----------------------------------------|--------------------------|---------------------------------------|-----------------|-----------------|------------|------------|---------|----|
| Mai | n CUTE Setting                         | APEX Parameters          | PARMs                                 | Crop Parameters | s Constraints   | Observed d | lata       |         |    |
| 6   | Directory                              |                          |                                       |                 |                 |            |            |         |    |
|     | Project Folder                         | : C:/Apex/APEX-C         | UTE/project15                         | 01              |                 |            |            |         |    |
| L   | APEX Folder:                           | C:/Apex/APEX-O           | UTE/project15                         | 01\TxtInOut     |                 |            |            |         |    |
| L   |                                        |                          |                                       |                 |                 |            |            | ~~~~    |    |
|     |                                        |                          |                                       |                 |                 |            | ¢          | 1. Save | 3  |
| Г   | Task Option                            |                          |                                       |                 |                 |            | ->         |         | <  |
|     | Calibr                                 | ation: DDS Method        | 🔿 SA: M                               | Iorris Method   | O SA: Se        | bol Method | Ś          | 2. Save |    |
| 2   | DDS Setting                            |                          |                                       |                 |                 |            |            |         | 4  |
|     |                                        |                          | · · · · · · · · · · · · · · · · · · · | Г               |                 |            |            |         | _  |
| Н   | I.                                     | otal number of DDS/APE)  | (iteration:                           | L               |                 |            |            | 10      | 00 |
| L   | Initial condition for DDS calibration: |                          |                                       |                 |                 |            |            |         | •  |
|     | C                                      | alibration option:       |                                       | 1               | New calibration |            |            |         | -  |
|     | Calibration Period                     |                          |                                       |                 |                 |            |            |         |    |
| Н   |                                        | Colibration period from  |                                       |                 |                 | . г        |            |         |    |
| Н   |                                        |                          | 1:                                    | 1/1/2000        | <b>.</b>        | to:        | 12/31/2003 |         |    |
| Н   | L                                      | Validation period from:  |                                       | 1/1/2004        | •               | to:        | 12/31/2006 | -       |    |
| 4   | Sensitivity Analysi                    | 5                        |                                       |                 |                 |            |            |         |    |
|     | N                                      | umber of sampling interv | al for Sensitivit                     | ty Analysis:    |                 |            |            | 100     |    |
|     | Run                                    |                          |                                       |                 |                 | $\sim$     |            |         |    |
|     |                                        |                          | Save                                  |                 | 4. Run APE)     | (-CLITE    |            |         |    |
|     |                                        |                          |                                       |                 |                 | 2          |            |         |    |
|     |                                        |                          | $\sim$                                |                 |                 |            |            |         | 0% |
|     |                                        |                          |                                       |                 |                 |            |            |         |    |
|     |                                        |                          |                                       |                 |                 |            |            |         |    |

Figure 14 APEX-CUTE main window configuration for calibration

- 9.3 Two options are available "Calibration option" in the DDS Setting group
  - a. **New calibration**: this option sets up a fresh new calibration and APEX-CUTE deletes any existing calibration data and starts a new calibration. As shown in Fig.15, APEX-CUTE shows calibration progresses with values showing current objective function and the best objective function up to the point.
  - b. **Continuing from previous run**: APEX-CUTE collects calibration log in "DDS.out" and continue the previous calibration from where it stopped. This is optional but useful to complete a large calibration run that is stopped incompletely for a reason.

| M APEX-CUTE 4                                                            |                |
|--------------------------------------------------------------------------|----------------|
| Initiating DDS Run                                                       |                |
| APEX will iterate 1000 times in this run.                                | E              |
| 2 / 1000 Current: 0.35537 Best: 0.<br>3 / 1000 Current: 0.32151 Best: 0. | 35537<br>32151 |
| 4 / 1000 Current: 0.32916 Best: 0.<br>5 / 1000 Current: 0.32916 Best: 0. | 32151<br>32151 |
| 6 / 1000 Current: 0.30059 Best: 0.                                       | 30059          |
|                                                                          |                |
|                                                                          |                |
|                                                                          |                |
|                                                                          |                |
|                                                                          |                |
|                                                                          |                |
|                                                                          |                |
|                                                                          |                |

Figure 15. Screenshot of an APEX-CUTE processing window during calibration

9.4 Select starting/end date for calibration. Optionally, the user can also set a validation period and APEX-CUTE output will include performance statistics for both evaluation periods. It is advised that the APEX model is allowed to spin up for the first one or a few years before being evaluated. The calibration/validation period must NOT be out of APEX simulation period as set in APEXCONT.DAT.

# 9. Calibration Output

After the calibration is successfully completed, APEX-CUTE generates three output files in the project folder (Fig. 16).

- a. The dds.out (Fig. 16a) contains:
  - Iteration run number (Run#);
  - Corresponding parameter set values (e.g., parm12, parm18, etc.);
  - Calculated objective function value (Test\_OF) for this run; and
  - The best objective function value (Best\_OF) identified so far.
- b. The apex.out (Fig. 16b) saves:
  - Iteration run number (Run#);
  - Outlet ID
  - Output variable ID (VarID) where "1" represents flow, "2" represents sediment, etc. as described in the config.dat file line 4;
  - Objective function value of the run (Test\_OF); and
  - The corresponding predicted output variable values (by day, month, or year depending on user's choice of calibration time step as indicated in config.dat file line 8).
- c. The modPerf.out (Fig. 16c) provides:
  - Iteration run number (Run#);
  - Outlet ID

- Output variable ID (VarID) where "1" represents flow, "2" represents sediment, etc. as described in the config.dat file line 5;
- Model performance statistics for each calibration output (e.g., flow and/or sediment) in each APEX iteration.

| a)                                                                                                    |      |
|----------------------------------------------------------------------------------------------------|------|
| E\apexcal\DDS\dds.out - Notepad++                                                                                                    | X    |
| File Edit Search View Encoding Language Settings Macro Run Plugins Window ?                                                                                                    | Х    |
|                                                                                                    |      |
|                                                                                                    |      |
| 1         Run#         parm12         parm19         parm20         parm40         parm47         parm47         parm92         APM         Test_OF         Best_OF           2         1         1.500         1.500         0.050         0.200         0.050         1.000         1.000         0.990         4.272         4.272 | Ĵ.   |
| Normal text file length : 244 lines : 3 Ln : 3 Col : 1 Sel : 0   0 Dos\Windows ANSI as UTF-8 II                                                                                                    | NS   |
| b                                                                                                    |      |
| F:apexcal/DDDS/apex.out - Notepad++                                                                                                    | X    |
| File Edit Search View Encoding Language Settings Macro Run Plugins Window ?                                                                                                    | ×    |
|                                                                                                    |      |
| apex.out 🖸                                                                                                    |      |
| 1 Run# Outlet VarID TEST_OF Predicted_values>                                                                                                    |      |
| 2 1 1 1 4.272 0.363 74.024 45.278 1.266 12.781 9.392 2.105 7.691 14.866                                                                                                    | =    |
|                                                                                                    | -    |
| Normal text file length : 1079 lines : 4 Ln : 4 Col : 1 Sel : 0   0 Dos\Windows ANSI as UTF-8 II                                                                                                    | NS a |
|                                                                                                    |      |
|                                                                                                    |      |
| E:\apexcal\DDS\modPerf.out - Notepad++                                                                                                    |      |
| <u>F</u> ile <u>E</u> dit <u>S</u> earch <u>V</u> iew Encoding <u>L</u> anguage Se <u>t</u> tings Macro Run Plugins <u>W</u> indow <u>?</u>                                                                                                    | X    |
| C 🗗 🗄 🐚 🕞 C 🚔 / K 🐚 🐚 🗩 C   # 🏣 🔍 🔍 🖫 💁 11 🌉 🐼 🔍 🔍 🖳 🔤                                                                                                    |      |
| modPerf.out 🛛                                                                                                    |      |
| 1 Run# Outlet VarID PBIAS(%) R2 NSE MEAN STD RMSE AD                                                                                                    |      |
| 2 1 1 1 -13.152 0.824 0.785 22.264 37.783 17.640 10.245                                                                                                    | Ξ    |
| 3 1 1 2 -19.723 0.887 -5.774 0.112 0.254 0.201 0.083                                                                                                    | ~    |
| Normal text file         length: 276         lines: 4         Ln: 4         Col: 1         Sel: 0   0         Dos\Windows         ANSI as UTF-8         IN                                                                                                    | S    |

Figure 16. Calibration output files: a) dds.out; b) apex.out; and c) modPerf.out.

#### References

- Arnold, J. G., Youssef, M. A., Yen, H., White, M. J., Sheshukov, A. Y., Sadeghi, A. M., Moriasi, D. N., Steiner, J. L., Amatya, D. M., Skaggs, R. W., Haney, E. B., Jeong, J., Arabi, M., Gowda, P. H., (2015). Hydrological processes and model representation: Impact of soft data on calibration. Trans. ASABE, 58(6), 1637-1660. doi: 10.13031/trans.58.10726
- Campolongo, F., J. Cariboni, and A. Saltelli. 2007. An effective screening design for sensitivity analysis of large models. *Environmental Modeling and Software* 22: 1509-1518.
- Harmel, D.R., J. Bonta, and C. Richardson. 2007. The original USDA-ARS experimental watersheds in Texas and Ohio: Contributions from the past and visions for the future. Transactions of the ASBAE 50: 1669-1675.
- Morris, M. D. 1991. Factorial sampling plans for preliminary computational experiments. *Technometric* 33(2): 161-174.

- Tolson, B. A., & Shoemaker, C. A. 2007. Dynamically dimensioned search algorithm for computationally efficient watershed model calibration. *Water Resources Res.*, 43(1), W01413. http://dx.doi.org/10.1029/2005WR004723.
- Wang, X., Potter, S., Williams, J. R., Atwood, J. D., & Pitts, T. 2006. Sensitivity analysis of APEX for national assessment. *Trans. ASABE* 49(3): 679-688. http://dx.doi.org/10.13031/2013.20487.
- Wang, X., H. Yen, Q. Liu, and J. Liu. 2014. An auto-calibration tool for the Agricultural Policy Environmental eXtender (APEX) model. *Trans. ASABE* 57(4): 1087-1098. doi: 10.13031/trans.57.10601.
- Wang, X., H. Yen, J. Jeong, J. R. Williams (2015) "Accounting for conceptual soil erosion and sediment yield modeling uncertainty in APEX model using Bayesian model averaging." Journal of Hydrologic Engineering (20, SPECIAL ISSUE: Soil Erosion and Sediment Yield Modeling). DOI: 10.1061/(ASCE)HE.1943-5584.0001119
- Wang, X., Williams, J. R., Gassman, P. W., Baffaut, C., Izaurralde, R. C., Jeong, J., & Kiniry, J. R. 2012. EPIC and APEX: Model use, calibration, and validation. *Trans. ASABE 55*(4): 1447-1462. <u>http://dx.doi.org/10.13031/2013.42253</u>.
- Williams, J. R., and Izaurralde, R. C. 2006. The APEX model. Watershed models, V. P. Singh and D. K. Frevert, eds., CRC Press, Boca Raton, FL, 437–482.
- Yen, H., Wang, X., Fontane, D. G., Harmel, R. D., Arabi, M. 2014. A framework for propagation of uncertainty contributed by parameterization, input data, model structure, and calibration/validation data in watershed modeling, Environmental Modelling and Software, 54, pp. 211-221, doi: 10.1016/j.envsoft.2014.01.004.
- Yin, L., Wang, X., Pan, J., & Gassman, P. W. 2009. Evaluation of APEX for daily runoff and sediment yield from three plots in the upland Huaihe River watershed, China. *Trans. ASABE* 52(6): 1833-1845. <u>http://dx.doi.org/10.13031/2013.29212</u>.